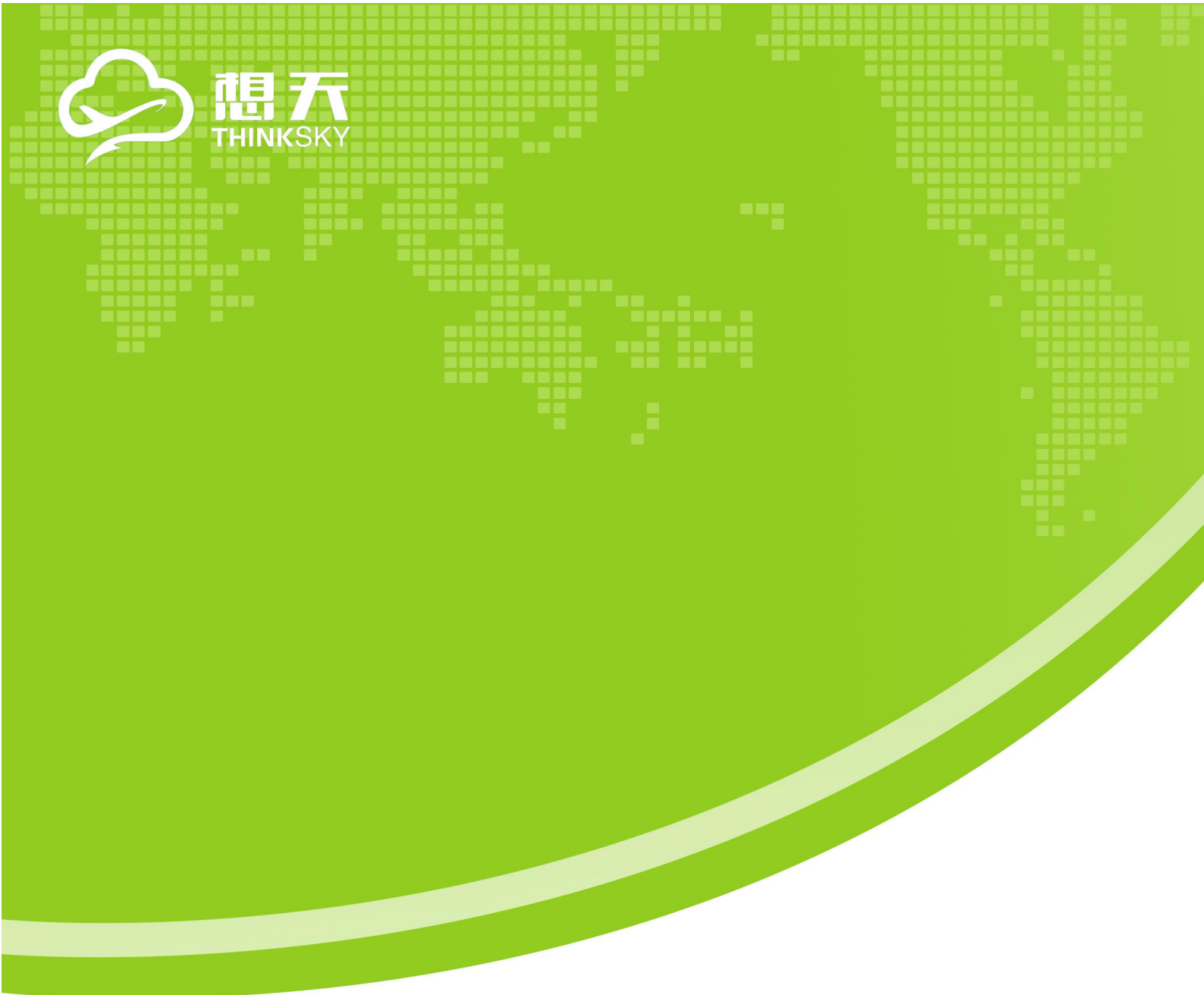

# 0S520 镜像使用指南

## 目录

| 1. | 修改宝塔控制面板密码        | . 3 |
|----|-------------------|-----|
| 2. | 修改 ftp 密码         | 4   |
| 3. | 修改数据库密码           | 4   |
| 4. | 修改网站域名或 ip 地址(必要) | . 5 |
| 5. | 修改网站管理员密码         | 6   |

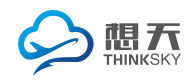

嘉兴想天信息科技有限公司

## 使用指南

#### 1. 修改宝塔控制面板密码

(1)使用 ip 地址:8888 进入宝塔页面,如 192.168.31.1:8888, 初始账号为 admin,密码为 70aaecee。

| ← → C ① ① 不安全 .8888/login |              | ☆ : |
|---------------------------|--------------|-----|
|                           |              |     |
|                           |              |     |
|                           |              |     |
|                           |              |     |
|                           |              |     |
|                           |              |     |
|                           |              |     |
|                           |              |     |
|                           |              |     |
|                           |              |     |
|                           |              |     |
|                           |              |     |
|                           | 宝塔linux面板    |     |
|                           |              |     |
|                           |              |     |
|                           | 16.0         |     |
|                           |              |     |
|                           |              |     |
|                           | 當得           |     |
|                           |              |     |
|                           | 登录           |     |
|                           |              |     |
|                           | <b>第</b> 17月 | B>> |
|                           | 1012/001     |     |
|                           |              |     |
|                           |              |     |
|                           |              |     |
|                           |              |     |
|                           |              |     |
|                           |              |     |
|                           |              |     |
|                           |              |     |
|                           |              |     |

(2)登录以后点击面板设置,进行账号密码的修改(账号可不修改,密码 为了安全起见请马上进行修改)。

| ← → C △ 201255511022888(config                                                  |                                                             |               |                                                                            |  |  |  |  |  |  |  |
|---------------------------------------------------------------------------------|-------------------------------------------------------------|---------------|----------------------------------------------------------------------------|--|--|--|--|--|--|--|
| 🖵 i 120.55.51.102 🛛 🚺                                                           | (計算) ( 面)                                                   | 反设置           |                                                                            |  |  |  |  |  |  |  |
| ③ 首页                                                                            |                                                             |               |                                                                            |  |  |  |  |  |  |  |
| ③ 网站                                                                            | 外辺園家 ① BRWEF ① INFESSL ①                                    |               |                                                                            |  |  |  |  |  |  |  |
| ≜ FTP                                                                           |                                                             |               |                                                                            |  |  |  |  |  |  |  |
| ◎ 数据库                                                                           |                                                             |               |                                                                            |  |  |  |  |  |  |  |
| 🗉 監控                                                                            | ▲ 为了環境設立、環境投設化、飲以與口、取取用中に定時)<br>● 記名 当時に山山流波 由湾和除个包点、开开仍然原因 |               |                                                                            |  |  |  |  |  |  |  |
| ⊘ 安全                                                                            |                                                             |               |                                                                            |  |  |  |  |  |  |  |
| 🗅 文件                                                                            | 国极端口                                                        | 8888          | 建议GNT-7/E相8888 - 65535                                                     |  |  |  |  |  |  |  |
| 🗎 计划任务                                                                          | 域名                                                          |               | 为軍務衛足一个佔同城名注意:一旦供尼城名,同能覆立城名的同国版                                            |  |  |  |  |  |  |  |
| 88 软件管理                                                                         | 授权IP                                                        |               | 2型市场现代100多个普遍局型与1000开注意;一旦反型现代100只有实现目的地域间能将可需制<br>合意意知道:机械以另保存到的目前的Twig目影 |  |  |  |  |  |  |  |
| 而板设置                                                                            | 默认建站目录                                                      | /www/wwwaroot |                                                                            |  |  |  |  |  |  |  |
| 日退出                                                                             | 默认备份目录                                                      | 同站和欺骗罪的自分目录   |                                                                            |  |  |  |  |  |  |  |
| +                                                                               | 數(1,为)分詞(),言認在本地處以前,詞與可產以前,內面()                             |               |                                                                            |  |  |  |  |  |  |  |
| 限务 <b>得</b> 时,2017-10-21 09-36-43 CST + 0800 日日                                 |                                                             |               |                                                                            |  |  |  |  |  |  |  |
|                                                                                 | 對板用户                                                        | admin ##X     |                                                                            |  |  |  |  |  |  |  |
|                                                                                 | 重板密码                                                        | ****** 养改     |                                                                            |  |  |  |  |  |  |  |
|                                                                                 | 御定宝塔张导                                                      | 舞鹿            |                                                                            |  |  |  |  |  |  |  |
|                                                                                 |                                                             |               |                                                                            |  |  |  |  |  |  |  |
|                                                                                 |                                                             |               |                                                                            |  |  |  |  |  |  |  |
| 室現Linux運転 © 2014-2017 室塔 (btor) 同間(共和) 一回職(共和) 一回職(共和) 一回職(共和) 二回職(以兩) 上室時(6) 伝 |                                                             |               |                                                                            |  |  |  |  |  |  |  |
|                                                                                 |                                                             |               |                                                                            |  |  |  |  |  |  |  |

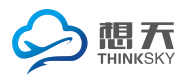

#### 2. 修改 ftp 密码

(1) 网站已设置初始 ftp 账号为 os\_ftp, 密码为 RmZS27FCCh。

(2) 如下图所示您可以在宝塔控制面板查看当前密码或者进行修改密码的

操作。

| ← → C △ ① 120.5     | 5.51.102:8888/ftp                  |           |      |                             |               | ☆ :      |
|---------------------|------------------------------------|-----------|------|-----------------------------|---------------|----------|
| 📮 120.55.51.102 🛛 🧕 | ☆ 前页 / FTP管理                       |           |      |                             | FTP建筑         | Q        |
| ☆ 首页                |                                    |           |      |                             |               |          |
| ③ 网站                | ▲ 当前FTP地址方: ftp://120.55.51.102.21 |           |      |                             |               |          |
| ≜ FTP               | 添加ETP 修改FTP演□                      |           |      |                             |               |          |
| ⊖ 数据库               | □ Res .                            | <b>密码</b> | 状态 🔺 | 模目录                         | 御注            | 提作       |
| 医 监控                | 🔲 os_ftp                           |           | 巳启用▶ | /www/www.root/120.55.51.102 | 120.55.51.102 | 改憲 制除    |
| ତ ବହ                |                                    | 1         |      |                             |               | 1 共1条数3期 |
| □ 文件                | ftp管理页面                            |           |      |                             |               |          |
| · 计划任务              |                                    |           |      |                             |               |          |
| 部 软件管理              |                                    | 1         |      |                             |               | 点击修改密码   |
| ◎ 両板设置              |                                    | 点击可看见当前密码 |      |                             |               |          |
| ▷ 退出                |                                    |           |      |                             |               |          |
| +                   |                                    |           |      |                             |               |          |

#### 3. 修改数据库密码

(1)网站已经设置初始数据库名为 os\_sql,数据库用户名 os\_sql,密码 sMGZsH4WpR。

(2)如下图所示,您可以在宝塔控制面板进行备份数据库、导入数据库、修改权限、修改数据库密码等操作。

| ← → ♂ ☆ ③ 120.5     | 5.51.102:8888/database   |        |                                   |             |               |                          | \$ I    |
|---------------------|--------------------------|--------|-----------------------------------|-------------|---------------|--------------------------|---------|
| 🖵 120.55.51.102 [ 0 | 合 首页 / 数据库管理             |        |                                   |             | 12            | 医数据库                     | ٩       |
| ぶ 首页                |                          |        |                                   |             |               | 14 - 11 31 10 als de 177 |         |
| ④ 网站                | 简加数据WF root图码 phpMyAdmin |        |                                   |             |               | 修成戴措展密码                  | 會 田校站   |
| 傘 FTP               | □ 政派库名 ▲                 | 用户名 🔺  | - 第19                             | <b>第1</b> 日 | 爾注            |                          | 80      |
|                     | 🔲 os_sql                 | os_sql |                                   | 无警侣导入       | 120.55.51.102 | 管理の                      | 見 記載 創除 |
|                     | 同步选中 同步所有 从服务器获取         |        | 1                                 |             |               | -                        | 共1乐数据   |
| Ø ø全                |                          |        |                                   |             | 点击打开的         | pmyadmin面板               |         |
| □ 文件                | $\mathbf{X}$             |        | to also we will be address of the |             |               |                          |         |
| 🗇 计划任务              | X                        |        | 息击查看当朋密吟                          | /           |               | 修改                       | 可使用该数   |
| 品 软件管理              | 数据库管理面板                  |        |                                   | 点击可以备份数据库   |               | 据库                       | 的权限     |
| ◎ 面板设置              |                          |        |                                   |             | 点击可以导入数据      |                          |         |
| D 退出                |                          |        |                                   |             |               |                          |         |
| +                   |                          |        |                                   |             |               |                          |         |
|                     |                          |        |                                   |             |               |                          |         |
|                     |                          |        |                                   |             |               |                          |         |
|                     |                          |        |                                   |             |               |                          |         |

(2) 如果您修改了数据库密码,还需要去代码里面进行修改。

(3) 通过 ftp 连接到网站跟目录,修改如下图所示位置的文件代码。

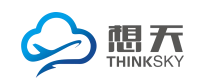

嘉兴想天信息科技有限公司

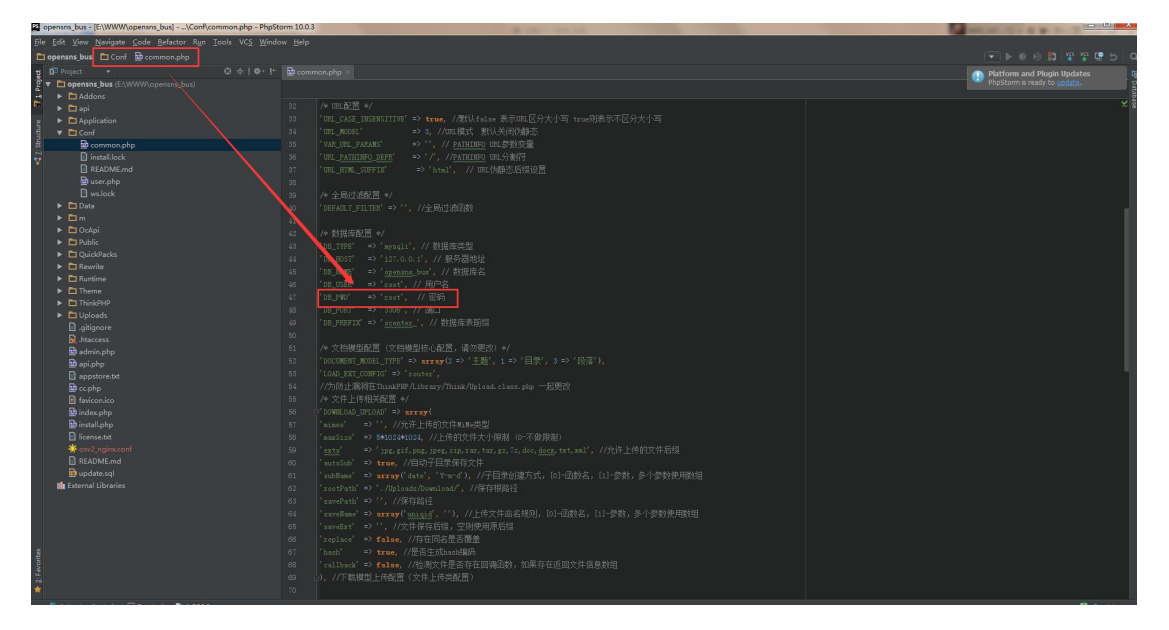

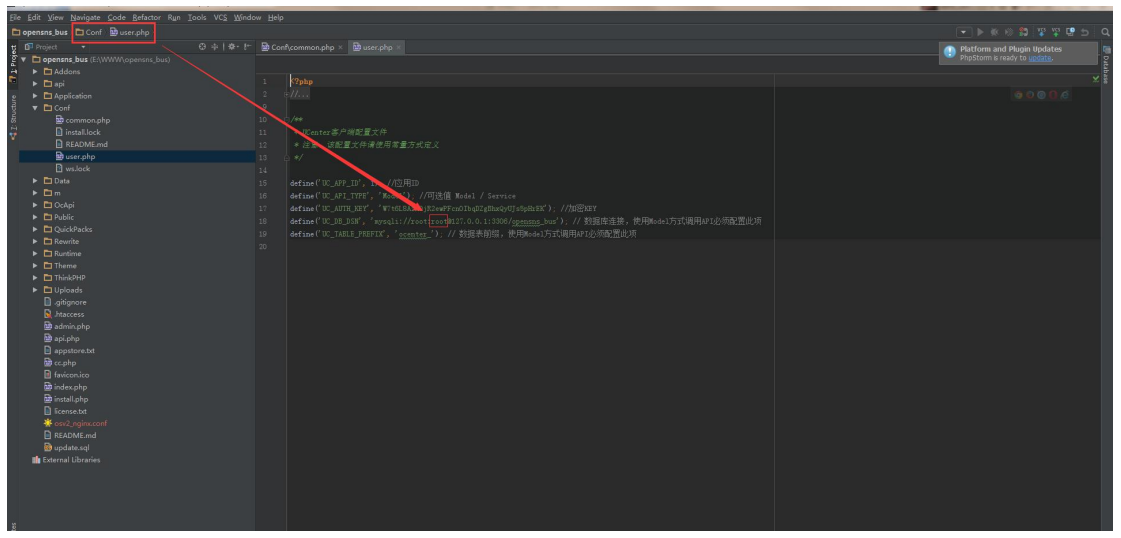

### 4. 修改网站域名或 ip 地址(必要)

(1)修改完上述密码以后,您的网站还不能访问,您必须要去修改您的域 名或 ip 地址才行。

(2) 如下图所示,可以在宝塔控制面板中进行修改。

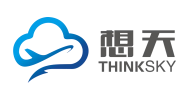

#### 嘉兴想天信息科技有限公司

| <b>[]</b> 120.55.51.102 | ☆ 貧页 / 网站管理                         |            |                                        |        | 网站搜索           | Q          |
|-------------------------|-------------------------------------|------------|----------------------------------------|--------|----------------|------------|
| ☆ 首页                    |                                     |            |                                        |        |                |            |
| ● 网站                    | ▲ 使用宝曜Linux面板创建站供时合目动创建权限配置,统一使用www | ŧ¢.        |                                        |        |                |            |
| ≜ FTP                   | Ransam Motorut Brasam               |            |                                        |        |                |            |
| ◎ 数据库                   | 🗧 185 🔺 🛛 Aikts                     | A (554)    | 8468                                   | 到明日期 🔺 | 發注             | 操作         |
| 国 监控                    | ■ 120.55.51.102 运行中 ▶               | 站感修改[120   | .55.51.102] 満九時均何[2017-10-20 16:11:19] | 永久     | 120.55.51.102  | 1222(1999年 |
| ⊘ 安全                    |                                     | 地名管理 子目录绑定 |                                        | 把您自己   | B的ip地址或者域名添加进去 | 1 共1条数语    |
| 🗅 文件                    |                                     | 网站目录       |                                        |        |                |            |
| 대외단종                    |                                     | 流量限制       | 城名 調口 長                                |        |                |            |
| 88 软件管理                 |                                     | 伪静态        | 120.55.51.102 80                       |        |                |            |
| 面板设置                    |                                     | 数以次相       | 1                                      |        |                |            |
| □ 退出                    |                                     | 配置文件       |                                        |        |                |            |
| +                       |                                     | SSL        | /                                      |        |                |            |
|                         |                                     | PHP版本      | 删除原id地址                                |        |                |            |
|                         |                                     | Tomcat     |                                        |        |                |            |
|                         |                                     | 301重定向     |                                        |        |                |            |
|                         |                                     | 反向代理       |                                        |        |                |            |
|                         |                                     | 风险扫描       |                                        |        |                |            |
|                         |                                     |            |                                        |        |                |            |
|                         |                                     |            |                                        |        |                |            |

#### 5. 修改网站管理员密码

(1) 修改完 ip 地址或者域名以后, 您就可以通过 ip 地址或域名访问网站了。

(2)网站管理员初始账号为 admin, 密码为 123456, 您可以在下图所示的 位置修改密码。

(3) 至此,镜像使用指南到此结束。

| OpenSNS | <b>合</b> 首页   | 微博 会员展示                        | 商业版客户端 论坛 | 資讯 | <b>鼠标移</b> 上            | admin 📃      |
|---------|---------------|--------------------------------|-----------|----|-------------------------|--------------|
|         | 《同步型<br>admin | 码<br>录的密码默认为123456)<br>码 输入旧密码 |           |    | t adgin<br>2015 o dit o | <b>火</b> 注 0 |
| _       | 新信            | <b>码</b> 输入新密码                 |           |    | 等级                      | 50/50        |
|         | 资料设置 确认感      | <b>禍</b> 输入确认密码                |           |    |                         |              |
| %       | 个性域省          | _                              |           |    | 本 45×200                | 00 99709     |
| *       | 用户标签          | 保存                             |           |    | W WARDAN                | 17 1748      |
| A :     | 头像修改          |                                |           |    |                         |              |
| -       | 密码修改          |                                |           |    |                         |              |
| Lat     | 我的积分          |                                |           |    |                         |              |
|         | 申请认证          |                                |           |    |                         |              |
|         | 头衔            |                                |           |    |                         |              |
| =       | 其他            |                                |           |    |                         |              |
|         |               |                                |           |    |                         |              |
|         |               |                                |           |    |                         |              |
|         |               |                                |           |    |                         |              |
|         |               |                                |           |    |                         |              |